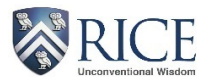

# Foreign National Information System (FNIS)

## **User Guide**

Foreign nationals need to provide immigration information and travel history so the Payroll Office can determine tax status and comply with U.S. withholding and reporting requirements. Rice University uses the Foreign National Information System (FNIS) to collect this information.

#### **Accessing FNIS**

Access the FNIS homepage at https://fnis.thomsonreuters.com/rice/.

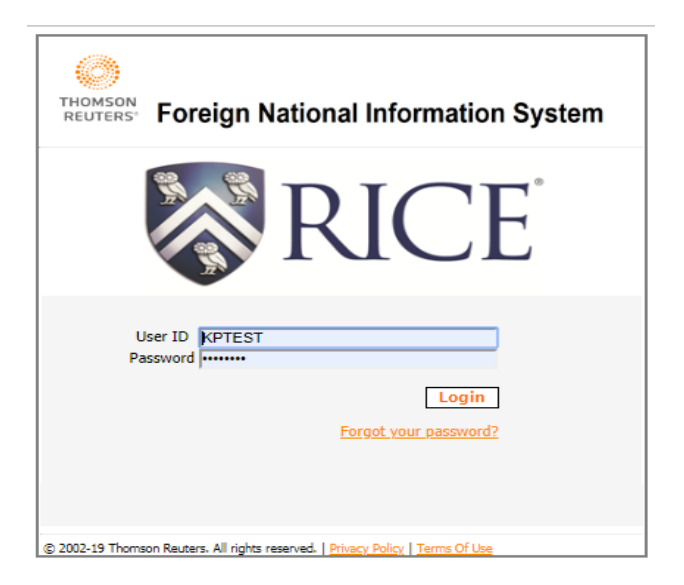

Once successfully logged into FNIS, you will be prompted to change your password.

# **Account Configuration**

| Change Password                                                                       |                                         |                                 |
|---------------------------------------------------------------------------------------|-----------------------------------------|---------------------------------|
| Passwords must be 8 characters including one character (!@#\$%^&*()_+.) and one numer | e uppercase letter, on<br>ic character. | e lowercase letter, one special |
| Current Password                                                                      | New Password<br>Confirm New Password    | Change Password                 |
| © 2002-19 Thomson Boutars, All rights reconved                                        |                                         | Log Out                         |

#### **Submitting Personal Information and Travel History**

After changing your password, you will be navigated to the main menu. Click on the **Data Entry** link to access Step 1 of the process.

# Welcome to the Foreign National Information System

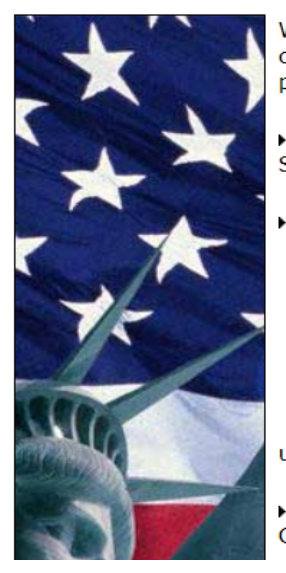

Welcome to the Foreign National Information System (FNIS)! Using FNIS, you can enter data about yourself to send to your host institution, download and print tax forms, and more.

Data Entry

Send information about yourself to your host institution.

IRS Form
 <u>View and Print</u>
 View and print tax forms for submission to the IRS.

Consent Consent to view and print tax forms.

The IRS ruling **IRS Reg. 31.6051** now requires that you, as the recipient, give consent to receiving the form(s) electronically before they are uploaded.

Account Configuration
 Configure your account and change your FNIS password.

#### Step 1: Basic Information

Enter all of the information that applies to you. Required fields are BOLD in FNIS. Help is available by clicking on the

🕑 icon.

| Page N | avigation | Basic Information                                                                                                    | Help |
|--------|-----------|----------------------------------------------------------------------------------------------------|------|
|        | ۲         | Use this navigation bar to move quickly among pages <b>without saving</b> .<br>By holding your mouse pointer over a page number the title of the page will appear.<br>To save changes to a page, use the <b>Save &amp; Continue</b> button at the bottom of the page. |      |

# **Step 1: Basic Information**

- It is recommended that you click on the Help buttons as you tab through these forms.
- Required fields are in **Bold**.
- Once you click on the Save & Continue button, the current page is saved and can be returned to
  for further editing at any time before you complete data entry.

Full Name (REQUIRED) – Enter your First, Middle, and Last name(s) as indicated on your passport.

| Full Name | MS    | KIM   |        | TEST | 3    |
|-----------|-------|-------|--------|------|------|
|           | Title | First | Middle | Last | Post |

☑ →

| Maidan Nama | <br>6 |
|-------------|-------|
| Maiden Name | 6     |
|             |       |

**Identification** (**REQUIRED**) – Enter or verify your Rice employee or student ID number (as it appears on your Rice ID card) as the **Institution-Assigned ID Number**.

| Identification | 123-45-6789<br>Social Security Number       | 9        | If you do not have a U.S. <u>SSN</u> or <u>ITIN</u> , have you applied for one?<br>Yes No I have SSN or ITIN | 3 |
|----------------|---------------------------------------------|----------|----------------------------------------------------------------------------------------------------|---|
|                | Individual Taxpayer Identification Number   | 9        |                                                                                                    |   |
|                | E00012345<br>Institution-Assigned ID Number | 9        | Payroll system                                                                                               | 9 |
|                | Financial/Accounts payable system           | <b>?</b> | Student system                                                                                               | 9 |
|                | Visa/Immigration status system              | 0        |                                                                                                    |   |

**U.S. Social Security Number (SSN)** – If you have a SSN, enter your 9-digit SSN as it appears on your U.S. social security card (including the dashes; xxx-xx-xxxx format).

**U.S. Individual Taxpayer Identification Number (ITIN)** – If you do not have a SSN, enter the 9-digit ITIN provided to you by the U.S. tax agency, the Internal Revenue Service (IRS).

**Applied for U.S. Social Security Number or Individual Taxpayer Identification Number** – If you have secured employment through Rice University and you selected "No", you must apply for a SSN through the U.S. Social Security Administration. More information is available through the <u>Social Security Administration</u> and students should reference the Office of International Students & Scholars under <u>Employment</u>.

| Foreign<br>Taxpaver ID |                   | Institution Information     |
|------------------------|-------------------|-----------------------------|
| Taxpayer 10            |                   | Pavroll                     |
| Student type           | Not a Student 🔹   | Department at Institution   |
|                        |                   | Payroll Director            |
| Trainee type           | Not a Trainee 🔻 🚱 | Occupation at Institution   |
|                        |                   | Occupation 2 at Institution |

Student Type – Select a student type. If you are not currently a student, select Not a Student.

**Trainee Type** – Select a trainee type **only <u>if</u> <b>your primary purpose in the U.S. is to** <u>acquire training</u>. Otherwise, select **Not a Trainee.** 

**Institution Information (REQUIRED)** – Enter the **Department at Institution** and **Occupation at Institution**. If you are a student, please indicate one of the following in **Occupation at Institution**:

- Undergraduate Student
- Graduate Student (for those not receiving a graduate stipend)
- Graduate Fellow, Research Assistant, or Teaching Assistant (for those receiving a graduate stipend)

Click Save with Error Checking. You will advance to the next screen if error-free.

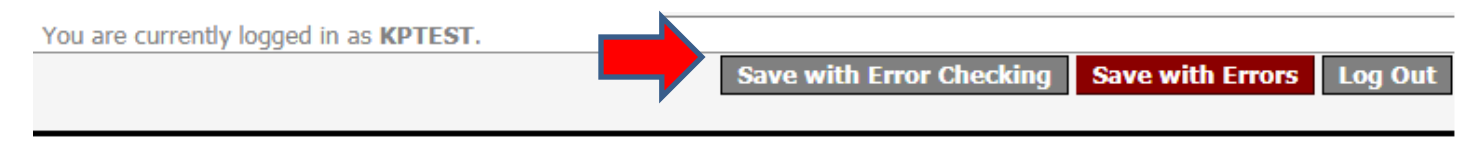

If you have any errors or blank fields, you will receive this error message.

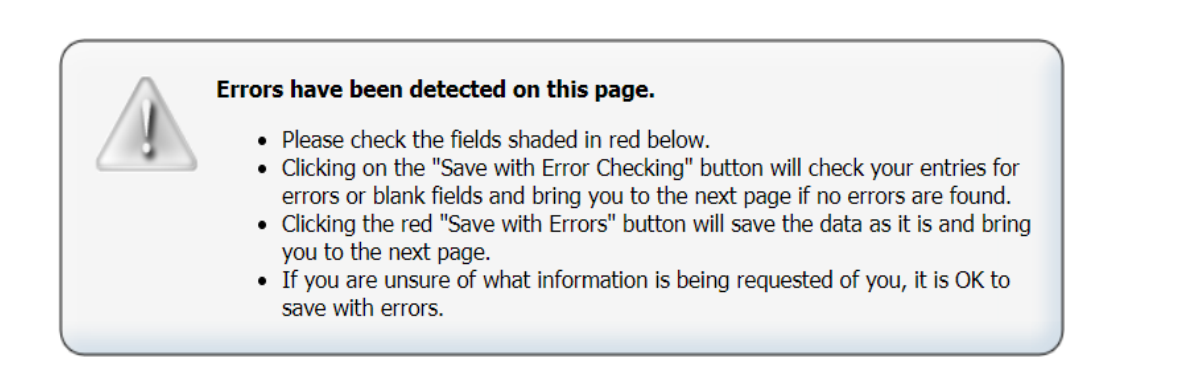

#### **Step 2: Individual Information**

Enter all of the information that applies to you. Required fields are BOLD in FNIS. Help is available by clicking on the

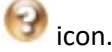

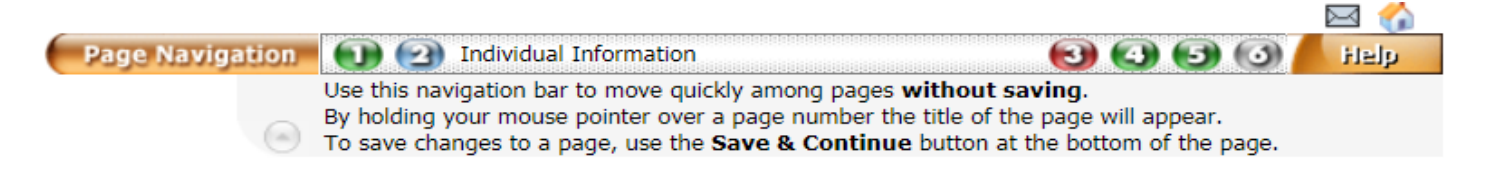

# Step 2: Individual Information

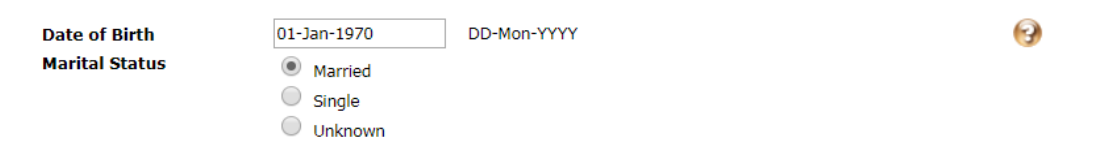

**Date of Birth** (**REQUIRED**) – Enter your date of birth, using the format: two-digit date – first three letters of the month – four-digit year (DD-MON-YYY).

Marital Status (REQUIRED) – Enter your marital status. If you selected Single, skip the spouse questions.

| Skip this section if you answered "Single" to the previous question.                   |   |
|----------------------------------------------------------------------------------------|---|
| Is your spouse in the United States?                                                   | 3 |
| Yes                                                                                    |   |
| No No                                                                                  |   |
| Unknown                                                                                |   |
| Does your spouse have any gross income from the United States?                         | • |
| Yes                                                                                    |   |
| No No                                                                                  |   |
| Unknown                                                                                |   |
| Is your spouse claimed as dependent by another taxpayer for United States tax purpose? | 0 |
| O Yes                                                                                  |   |
| No                                                                                     |   |
| Unknown                                                                                |   |

**Dependents** (**REQUIRED**) – Leave zeros unless any of these apply to you. (This section does not include your spouse as a dependent – see earlier section above for spouse information.)

| Dependents<br>(not including spouse) | Complete the dependents section only if any of the following conditions apply to you: |                                                                                                    |     |  |  |  |
|--------------------------------------|---------------------------------------------------------------------------------------|----------------------------------------------------------------------------------------------------|-----|--|--|--|
|                                      |                                                                                       | If you are a national of American Samoa,<br>the Northern Mariana Islands, or the US<br>Virgin Islands, or are a tax resident of<br>Canada or Mexico, enter your total<br>number of dependents. | 0   |  |  |  |
|                                      |                                                                                       | If you are a tax resident of the Republic of<br>Korea (South), enter your total number of<br>dependents who were with you in the USA<br>at some time in the calendar year.                     | 0 🚱 |  |  |  |
|                                      |                                                                                       | If you are a resident of India who entered<br>the USA for the primary purpose of<br>studying/acquiring training, enter your<br>number of dependents who are US<br>citizens or residents.       | 0   |  |  |  |

**Telephone and Email Address (REQUIRED)** – Enter your U.S. telephone numbers and your RICE email address so you can receive FNIS notifications.

| Telephone     | (123) 345-6789           | Extension | 3 |
|---------------|--------------------------|-----------|---|
|               | Home relephone in USA    | Extension |   |
|               | (987) 765-4321           |           | 3 |
|               | Daytime Telephone in USA | Extension |   |
| Fax Number    |                          |           | 3 |
| Email Address | kap5@rice.edu            |           |   |

**Date of First Visit to U.S.** (**REQUIRED**) – Enter the date of the **first** time you entered the U.S., using the format: two-digit date – first three letters of the month – four-digit year (DD-MON-YYY).

**IMPORTANT:** This may not be the first day you entered the U.S. to attend Rice or work at Rice.

| Date First Ever Entered                      | 01-Jan-201 | 6  | DD-Mon-YYYY | 3 |
|----------------------------------------------|------------|----|-------------|---|
| <b>USA</b><br>Claiming Personal<br>Exemption | • Yes      | No | Unknown     | 0 |

Click Save with Error Checking. You will advance to the next screen if error-free or receive the error message.

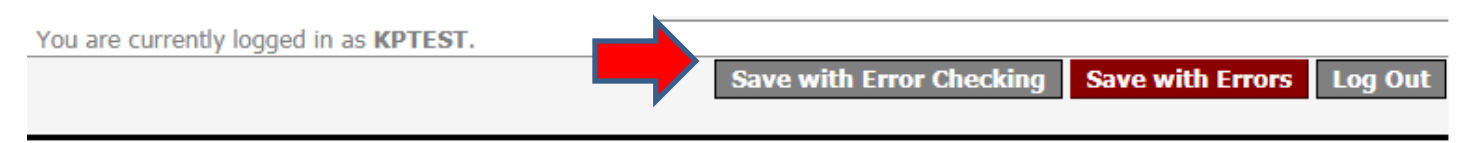

#### **Step 3: Address Information**

Enter all of the information that applies to you. **Required** fields are **BOLD** in FNIS. **Help** is available by clicking on the icon

 Page Navigation
 Address Information
 Image: Continue of the page without saving.

 Use this navigation bar to move quickly among pages without saving.
 By holding your mouse pointer over a page number the title of the page will appear.

 To save changes to a page, use the Save & Continue button at the bottom of the page.

# **Step 3: Address Information**

**U.S. Address and Foreign Residence Address (REQUIRED)** – Enter your local address in the U.S. and your foreign address where you live outside of the U.S.

| USA Local Addı          | ress            |     |         |
|-------------------------|-----------------|-----|---------|
|                         |                 |     |         |
| Address Line 1          | 123 Main Street |     |         |
| Address Line 2          |                 |     |         |
| Address Line 3          |                 |     |         |
| City                    | Houston         |     |         |
| State                   | Texas 🔻         | Zip | 77030 🚱 |
|                         |                 |     |         |
| Foreign Reside          | nce Address     |     | <u></u> |
|                         |                 |     |         |
| Address Line 1          | 456 Main Street |     |         |
| Address Line 2          |                 |     |         |
| Address Line 3          |                 |     |         |
| City                    | Vancouver       |     |         |
| Province/Region         |                 |     |         |
| Regional Postal<br>Code | V6C 1H2         |     |         |
| Country                 | CANADA          | •   |         |

Click Save with Error Checking. You will advance to the next screen if error-free or receive the error message.

You are currently logged in as **KPTEST**.

#### **Step 4: Additional Information**

Enter all of the information that applies to you. Required fields are BOLD in FNIS. Help is available by clicking on the

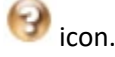

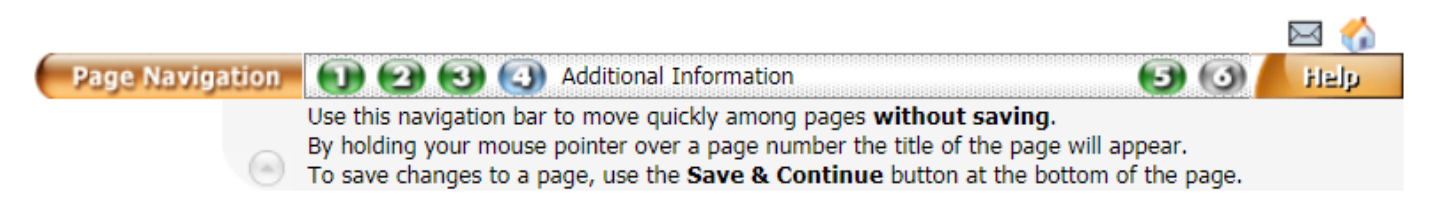

# **Step 4: Additional Information**

| Country of<br>Passport/Citizenship | THAILAND    | τ           | 3 |
|------------------------------------|-------------|-------------|---|
| Passport Number                    | 123456      |             |   |
| Passport Expiration<br>Date        | 31-Dec-2020 | DD-Mon-YYYY | 9 |
| Are you also a U.S.<br>citizen?    | Ves No U    | nknown      |   |
| Country of Tax<br>Residence        | SPAIN       | T           | 9 |

Country of PASSPORT/CITIZENSHIP (REQUIRED) – Select the country that issued your passport.

Passport Number (REQUIRED) – Enter the passport number as it appears in your passport.

**Passport Expiration Date** (**REQUIRED**) – Enter the passport expiration date, using the format: two-digit date – first three letters of the month – four-digit year (DD-MON-YYY).

**U.S. Citizenship Status** (**REQUIRED**) – Select whether you have U.S. citizenship. If you have dual citizenship with the U.S. and another country, select **Yes**.

**Country of TAX RESIDENCE** (**REQUIRED**) – Select the country where you were a tax resident (paid taxes or liable to tax based on that country's tax law) **immediately before** entering the U.S. for **this status**.

**IMPORTANT:** The country of tax residence may not be the one associated with the foreign address where you live when you leave the U.S.

| Self-Employment   | Fill out this section only if you are self-employed.                                                     |       |      |           |   |  |
|-------------------|----------------------------------------------------------------------------------------------------|-------|------|-----------|---|--|
|                   | Do you have an office regularly available to you in the USA?                                             | O Yes | No   | Unknown   | 9 |  |
| Other Information | Are you the recipient of a foreign<br>grant? (i.e. a non-service scholarship<br>or fellowship)           | O Yes | No   | Unknown   | 9 |  |
|                   | Have you proven to the IRS that you<br>have a closer connection to a foreign<br>country than to the USA? | • Yes | O No | Unknown   | 9 |  |
|                   | Have you submitted an application to<br>become a US lawful permanent<br>resident?                        | O Yes | No   | Unknown   | 0 |  |
|                   | Are you engaged in a full-time<br>program?                                                               | O Yes | No   | O Unknown | 9 |  |
|                   | Do you wish to claim treaty benefits if they are available?                                              | Yes   | O No | Unknown   | 0 |  |

**Self-employment** (**REQUIRED**) – Select the appropriate answer if you receive payments for services as a contractor or not an employee (refer to or icon for HELP). If you are not self-employed, select **No**.

**Other Information (REQUIRED)** – Refer to the *icon for HELP*.

Click Save with Error Checking. You will advance to the next screen if error-free or receive the error message.

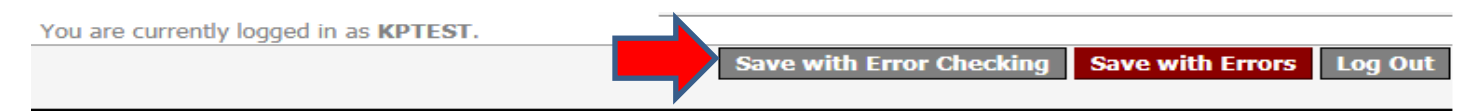

## Step 5: Visa/Immigration Status History

Enter all of the requested visa/immigration status history. **Required** fields are **BOLD** in FNIS. **Help** is available by clicking on the option.

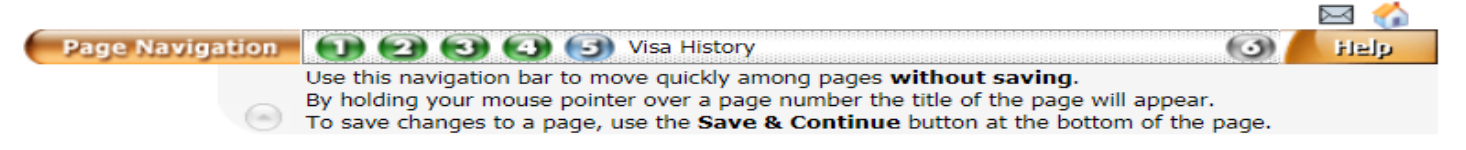

# Step 5: Visa/Immigration Status History

**IMPORTANT:** Please make sure to include (1) <u>all</u> **F**, **J**, **M** or **Q** visa/immigration history since January 1, 1985; (2) <u>all</u> visa/immigration history **associated with treaty benefits**; <u>and</u> (3) <u>any</u> other visa/immigration history **within the past three calendar years**.

This will help to ensure that we determine your tax status correctly and comply with the U.S. withholding and reporting requirements.

Please list all visa activity that satisfies any of the following criteria:

- Visa immigration activity within the past three calendar years.
- F, J, M or Q visa immigration activity since January 1, 1985.
- Visa immigration activity since January 1, 1985 for which you received treaty benefits.

When you are finished, click the **Continue** button at the bottom of the page.

You have not yet entered any visa information. Click the Add New Record button below to enter a record, or simply click the **Continue** button at the bottom of the page if you have no visa immigration history to enter. If you need assistance, contact your institution administrator.

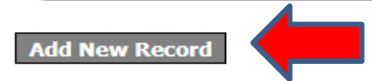

Click on Add New Record.

## Create a New Visa Immigration Record

Visa information may not be saved unless the Immigration Status, J Subcategory, Primary Purpose of Visit, Tax residence country before entering US and Date Fields are completed. Please complete these fields and then click the Save & Continue button at the bottom of the page.

| Immigration Status                          |                  | v 🚱 |
|---------------------------------------------|------------------|-----|
| J Subcategory                               | Not Applicable 🔻 | 3   |
| Primary Purpose of Visit                    | ¥                | 3   |
| Tax residence country<br>before entering US | ▼                | 9   |
| Treaty Benefit Taken as                     | Unknown 🔻        | 3   |
| Visa Number                                 |                  | 3   |
| First Day in U.S. in this<br>Status         | DD-Mon-YYYY      | 3   |
| Last Day in U.S. in this<br>Status          | DD-Mon-YYYY      | 3   |
| Residency Election                          | None v           | 9   |

Immigration Status (REQUIRED) – Select the appropriate immigration status.

J Subcategory (REQUIRED) – Defaults to Not Applicable. However, if you selected J-1 Exchange Visitor above, then you have to select the appropriate subcategory as it appears on your Form DS-2019.

**Primary Purpose of Visit (REQUIRED)** – Select the appropriate primary purpose for this visit to the U.S. This is the purpose for your visit to the U.S., not necessarily the purpose for being at Rice.

**IMPORTANT:** The country of tax residence may not be the one associated with the foreign address where you live when you leave the U.S.

**Tax Residence Country before entering the U.S.** (**REQUIRED**) – Select the country where you were a tax resident (paid taxes or liable to tax based on that country's tax law) **immediately before** entering the U.S. for **this visit**.

**IMPORTANT:** The country of tax residence may not be the one associated with the foreign address where you live when you leave the U.S.

Treaty Benefit Taken – Defaults to **Unknown**.

- For your current immigration status, leave the default (Unknown).
- For <u>previous immigration status</u>, select **Trainee**, **Researcher**, **Student**, or **Teacher** to specify the type of treaty benefits or **None** if no treaty benefits taken.

Visa Number – Enter the visa number as it appears in your passport (red letters and digits at the bottom right side of visa sticker).

**First Day in the U.S. in this Status (REQUIRED)** – Enter the first date of entry into the U.S. for <u>this status</u> indicated by the U.S. Customs and Border Patrol (CBP) stamp in your passport or on your Form I-20 or Form DS-2019. Use the format: two-digit date – first three letters of the month – four-digit year (DD-MON-YYY).

Last Day in the U.S. in this Status (REQUIRED) – Enter the end date for <u>this status</u> indicated on your Form I-94 or the program end date on your Form I-20 or Form DS-2019. Use the format: two-digit date – first three letters of the month – four-digit year (DD-MON-YYY).

Residency Election – This appears for a **Married** individual (Step 2: marital status) or individuals from Barbados, Jamaica, or Hungary. Defaults as **None**. Select the appropriate election.

Honorarium (REQUIRED) – This appears for B1, Canadian Walkover, and Visa Waiver individuals.

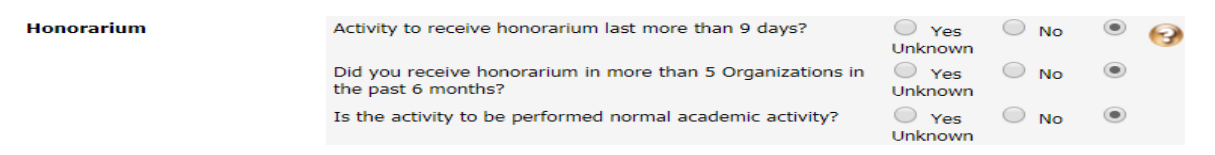

#### Click on Save & Continue.

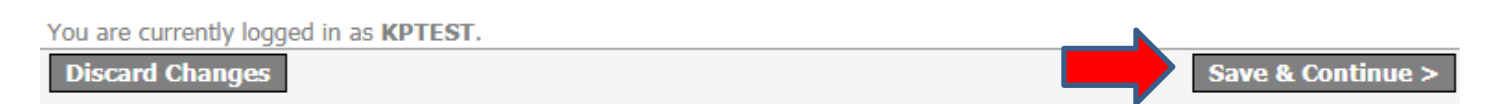

Click on Add New Record until all required visa/immigration history appears under Visa/Immigration Activity. Click on Visa Type/Immigration Status to edit or delete that record. Click Continue when finished.

| Visa/ Immigration Activity                     |                                                                                                    |             |  |  |  |  |  |
|------------------------------------------------|----------------------------------------------------------------------------------------------------|-------------|--|--|--|--|--|
| Visa Type/Immigration Status                   | Start Date                                                                                                    | End Date    |  |  |  |  |  |
| <u>J-1 Exchange Visitor</u>                    | 01-Jan-2016                                                                                                   | 31-Dec-2018 |  |  |  |  |  |
|                                                | To edit or delete a record, click on the <b>Visa</b><br><b>Type/Immigration Status</b> entry for that record. |             |  |  |  |  |  |
| Add New Record                                 |                                                                                                    |             |  |  |  |  |  |
| You are currently logged in as <b>KPTEST</b> . |                                                                                                    |             |  |  |  |  |  |
| Log Out                                        |                                                                                                    | Continue >  |  |  |  |  |  |

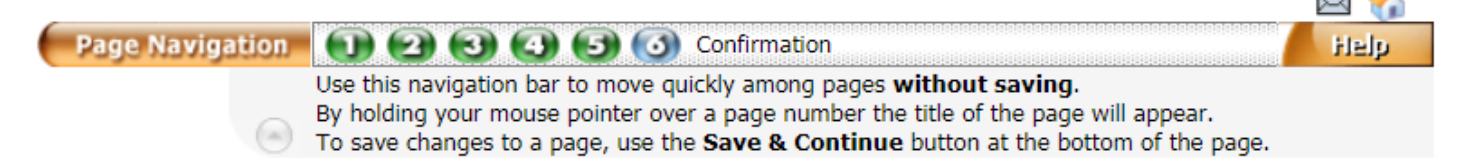

# Step 6: Confirmation

**You have reached the final page.** If you would like to exit this form to continue at another time your information will be saved. To view a summary of your entries click on the **View Data** button below. This may be printed out, signed and returned to your Administrator's office once you have received confirmation from the administrator that the data is complete.

View Data

Click **View Data** to view a summary of Steps 1 - 5.

Once you confirmed the accuracy of the information, read the following statements.

If you would like to submit this form please read the following statements:

I hereby authorize Rice University to release this information to Thomson Reuters (Tax & Accounting) Inc., 2395 Midway Road, Carrollton, TX 75006 for the following purpose: technical software support for the International Tax Navigator system.

I hereby certify under penalty of perjury that all of the above information is true, complete and correct. I understand that if my status changes from that which I have indicated on this form I must submit a new form to the appropriate Department.

Then, click the **Confirmation** box and click **Finish** to submit the information to the Payroll Office.

- Once you click **Finish**, you will not be able to make changes to any of the inforamtion until your residency and tax status has been evaluated by the Payroll Office.
- After the Payroll Office uploads reports and tax treaty forms to you through FNIS, then you will have the opportunity to update your information (refer to pages 13 and 14 for more information).

If you agree to these statements and would like to email this information to your institution, click the **Finish** button below. You will not be able to make any more changes without permission from the administrator at your institution.

| Confirmation      |                                                                                    |  |
|-------------------|------------------------------------------------------------------------------------|--|
| •                 | The information I have entered is correct and I wish to submit it to my host site. |  |
|                   | Linich                                                                             |  |
| © 2002-18 Thomson | Reuters. All rights reserved.                                                      |  |

Once the information is submitted successfully, you will receive the **Information Received** confirmation. Please allow a few business days for Payroll to review and process your information.

# **Information Received**

Your information has been received and you will be contacted by your school administrator within a few business days.

<u>Please click here</u> to create an email notifying your administrator at Rice University that you have just submitted your Foreign National Information Form. Sending this email will ensure that your information is seen and checked for completeness by your administrator.

- <u>You will receive a request from Payroll</u> if more information or clarification is needed to process your information.
- <u>You will receive notification from Payroll</u> if you are **eligible for treaty benefits** to provide the next steps (if interested in the treaty benefit).
- You will not receive notification from Payroll if you are not eligible for treaty benefits. Once Payroll processes
  the information, report(s) are provided through FNIS to those who consent to receive forms/reports
  electronically.

**IMPORTANT:** Please click on the **Please click here** link to notify the Payroll Office that you submitted your Foreign National Information Form. This step will reduce processing delays.

#### Providing Consent to Receive Tax Forms and/or Other IRS Forms/Reports Electronically

At the FNIS main menu, click on **Consent** under IRS Form.

### Welcome to the Foreign National Information System

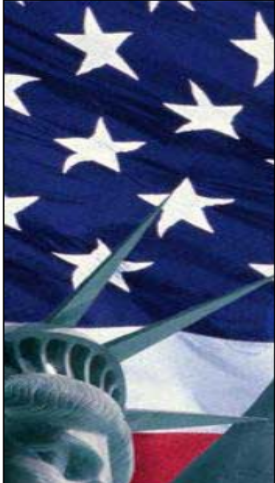

Welcome to the Foreign National Information System (FNIS)! Using FNIS, you can enter data about yourself to send to your host institution, download and print tax forms, and more.

Data Entry
 Send information about yourself to your host institution.

# IRS Form <u>View and Print</u> View and print tax forms for submission to the IRS. <u>Consent</u> Consent to view and print tax forms.

The IRS ruling **IRS Reg. 31.6051** now requires that you, as the recipient, give consent to receiving the form(s) electronically before they are uploaded.

# Account Configuration Configure your account and change your FNIS password.

Read the consent statement.

## **Consent to Receive IRS Forms and Reports Electronically**

With the Foreign National Information System (FNIS) you can view and print immigration and taxation forms that your host institution has made available. The IRS ruling IRS Reg. 31.6051 now requires that you, as the recipient, give consent to receiving the form(s) electronically before they are uploaded. Please read the Description of Services below and check the box if you would like to view your form(s).

Your forms and reports can be viewed on the internet with a PDF reader such as Adobe Reader. They can be furnished in a paper format if you do not consent to receive it electronically.

You may withdraw consent at any time by checking the appropriate button below. This page can also be accessed on the FNIS Welcome page using the Consent link. A withdrawal of consent does not remove a form(s) from the website if this form(s) was furnished before the consent is withdrawn.

Your administrator will inform you of any conditions under which these forms will cease to be supplied electronically.

Make your selections and click Submit.

- If you give consent to receive the Form 1042-S and other IRS forms and reports through the internet, you will
  receive an email notification from payroll@rice.edu when forms/reports are available for review through FNIS.
- If you do not give consent, you will have your forms sent to your address in ESTHER.

#### IRS Form 1042-S

 $\ensuremath{\textcircled{}}$  I have read the above and hereby agree to give consent to my Institution to deliver the form 1042-S over the Internet.

I do not give consent to my Institution to deliver the form 1042-S over the Internet.

#### All Other IRS Forms and Reports (Does not include 1042-S)

• I have read the above and hereby agree to give consent to my Institution to deliver the IRS forms and Reports over the Internet.

I do not give consent to my Institution to deliver the IRS forms and Reports over the Internet.

Submit

#### **Accessing Tax Forms Electronically**

At the FNIS main menu, click on **View and Print** under IRS Form. You will receive an email notification from <u>payroll@rice.edu</u> when forms are available for review through FNIS.

## Welcome to the Foreign National Information System

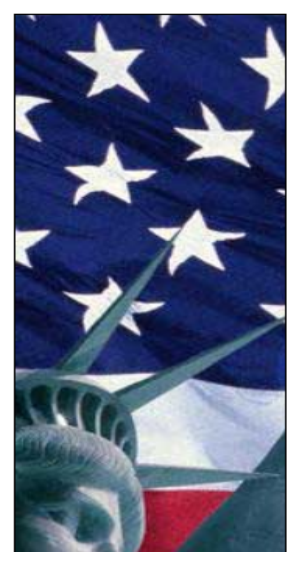

Welcome to the Foreign National Information System (FNIS)! Using FNIS, you can enter data about yourself to send to your host institution, download and print tax forms, and more.

#### Data Entry

Send information about yourself to your host institution.

IRS Form
 <u>View and Print</u>

View and print tax forms for submission to the IRS.

#### <u>Consent</u>

Consent to view and print tax forms.

The IRS ruling **IRS Reg. 31.6051** now requires that you, as the recipient, give consent to receiving the form(s) electronically before they are uploaded.

# Account Configuration Configure your ENIS

Configure your account and change your FNIS password.